### 天井伏図の仕上凡例設定

# BooT.one

#### ■概要

BooT.oneテンプレートの天井伏図に配置する仕上凡例について解説します。 上記の仕上凡例は、[プロジェクトブラウザ] → [集計表/数量] → [建築] → [A20] → [A20\_凡例\_天井伏図\_仕上] にて、ご確認いただくことが可能です。 また、[A20\_凡例\_天井伏図\_仕上]は数量積算となるため、材料登録だけではリストへ表示させることはできません。 下記を参考に条件を満たすよう設定をお試しいただきますようお願い申し上げます。

#### ■条件

① モデル内に天井オブジェクトが配置されている

② 配置した天井オブジェクトに材料登録したマテリアルが割り当てられている

③ 割り当てたマテリアルの設定が「仕上」に該当している(マテリアルカスタムパラメータ[材料\_構成\_仕上]=ON)

#### ■手順

- ① 天井をモデリング
- ② [B.建築]タブ → [マテリアル]パネル → [材料登録]ツールにて材料の構成を「仕上」として登録

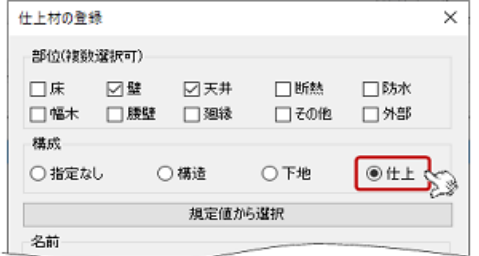

※部位は天井以外にチェックが入っていても問題ありません

- ③ ①で配置した天井に②で登録したマテリアルを割り当てる([タイプ編集]にて設定)
- ④ プロジェクトブラウザ → [集計表/数量] → [建築] → [A20] → [A20\_凡例\_天井伏図\_仕上]に集計される
  ※マークを使用してタグを配置する場合は、マークを設定

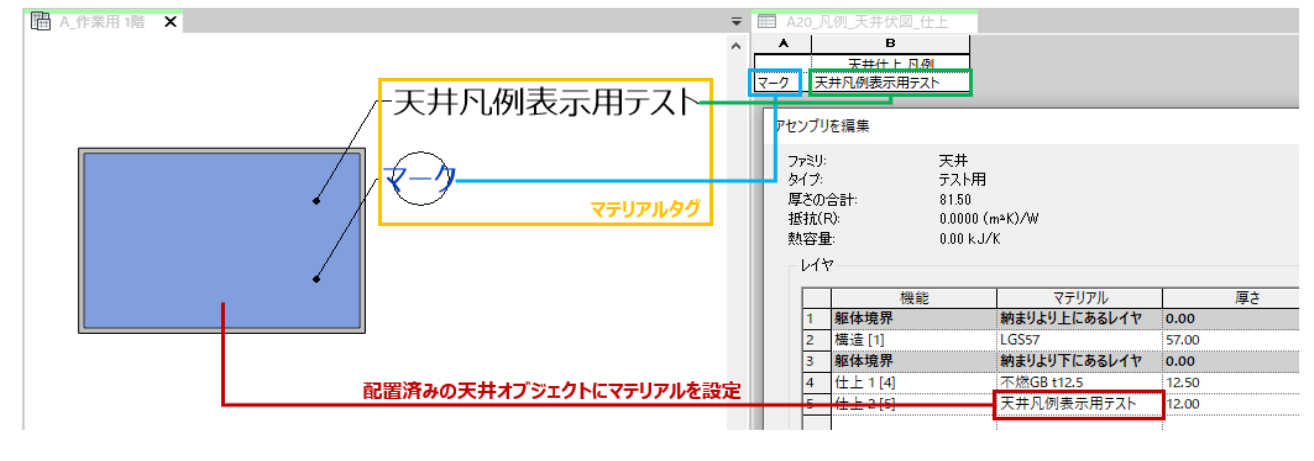

## 天井伏図の仕上凡例設定

#### ■補足

マテリアルパラメータ[マーク]の編集方法は2種類ございますのでご案内いたします。

1.) タグを配置後にタグを選択してパラメータを編集する

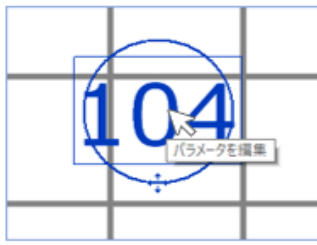

### 2.) [管理]タブ → [設定]パネル → [マテリアルブラウザ] → [アイデンティティ]タブにてパラメータを編集する

| マテリアル ブラウザ - システム天井 640(A) |       |                      | ? × |
|----------------------------|-------|----------------------|-----|
|                            | Q 717 | ンティティ グラフィックス 外親 +   |     |
| ブロジェクト マテリアル:*材料仕上 🔻       |       | 名前 システム天井 640(A)     |     |
| 名前                         | 1     | <b>存</b> 棄           |     |
| EP-2                       |       | 説明 t15 640グリッド 岩綿吸音板 |     |
|                            | _     | クラス * 材料 仕上          | •   |
| アルミスパンドレル(A)               |       | אעאב                 |     |
|                            |       | キーワード                |     |
| 7529-Ju                    | 製品情   | 寿報                   |     |
| 21777/ ## 640(A)           |       | 製造元 桐井製作所            |     |
| 277) IAAH 040(A)           |       | モデル 耐震 Power eグリッド天井 |     |
| タイルカーペット(A)                |       | 450                  |     |
|                            |       | VRL                  |     |
| タイル類                       | Revit | 注釈情報                 |     |
|                            |       | ±−/-                 |     |
| C_//ky-r                   |       | マーク 104              |     |
| ビニル床シート(A)                 |       |                      |     |